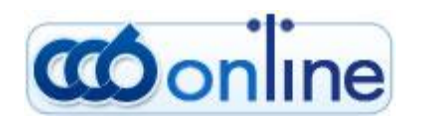

# USER MANUAL Western Union

# Table of content

- General description of the Western Union money transfers
- <u>Sending money</u>
- <u>Receive money</u>
- <u>Cancelation of a sent transfer</u>
- <u>Reimbursement of a sent transfer</u>
- <u>Possibilities for corrections</u>

# General description of the Western Union money transfers

Western Union (WU) is an American company with 150-year history - a global leader in the field of money transfers, the services of which are known in over 200 countries all over the world. The service "Western Union money transfer" is meant only for individuals, who have an electronic signature for the Internet banking of CCB Plc. Traditionally, the Western Union money transfers are performed cash at locations in the bank offices of CCB Plc and in the exchange bureaus - our subagents for Western Union. A typical feature of these transfers is that they are performed very quickly, in a simplified procedure, within a few minutes of sending the transfer the money can be paid to the receiver. Moreover, for sending and receiving money via Western Union, there is no requirement for the sender and receiver to have bank accounts, the money can be sent and received cash.

Since 2003 CCB Plc is a representative of Western Union for Bulgaria and for more than 15 years we offer the services Western Union money transfers to thousands of our clients in more than our 200 offices on Bulgaria. For the first time in Bulgaria we offer the possibility to our clients - individuals, who use the full version of Internet banking, to send up to a certain limit and to receive Western Union money transfers from/to their accounts with the bank, without visiting a Bank office.

You can find the menu for access to these transfers via Internet Banking at: "Transfers - Western Union".

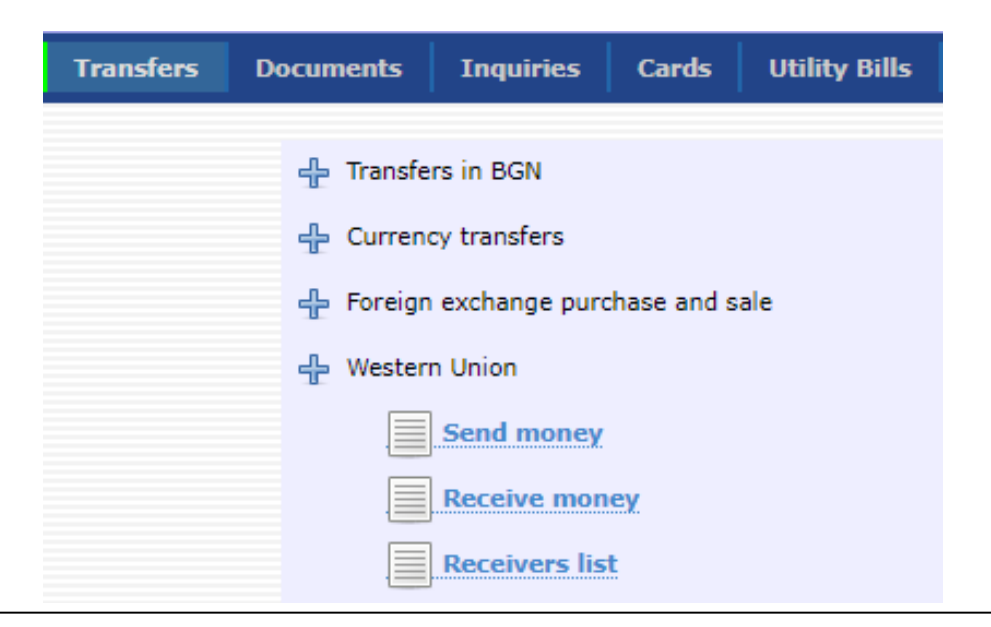

# Sending money

The Western Union transfers allow you to send from your account fast money transfers Western Union to receivers - individuals all over the world, without the requirement for them to have bank accounts. The transfers can be effected via the Internet banking system within the working hours of the bank (from 08:30 a.m. to 18:30 p.m.) from your account, without visiting the Bank. The successfully sent transfer will be accessible for payment to your specified receiver, not later than 10 minutes after you finish with the transfer sending.

| Register       | Accounts T                                   | ransfers Documents | Inquiries | Cards Utility Bills | Settings |                        |          |            |          |                     |               |  |
|----------------|----------------------------------------------|--------------------|-----------|---------------------|----------|------------------------|----------|------------|----------|---------------------|---------------|--|
| History: 1 le  | History: 1 level                             |                    |           |                     |          |                        |          |            |          |                     |               |  |
| 🕕 Select quick | Select quick filter field   🔃 🛅              |                    |           |                     |          |                        |          |            |          |                     |               |  |
| Send Money     | iend Money                                   |                    |           |                     |          |                        |          |            |          |                     |               |  |
|                | page 1 of 1   first   previous   next   last |                    |           |                     |          |                        |          |            |          |                     |               |  |
| X Tools        | Send date                                    | Send Amount        | Currency  | Send Amoun          | Currency | Expected payout amount | Currency | MTCN       | Receiver | Destination Country | From the bank |  |
| 62             | 17.07.2018                                   | 306.00             | BGN       | 300.00              | BGN      | 300.0                  | BGN      | 2770947660 | Receiver | Bulgaria            | Accounted     |  |
|                | page 1 of 1   first   previous   next   last |                    |           |                     |          |                        |          |            |          |                     |               |  |
|                | Transaction Inquiry Export to file           |                    |           |                     |          |                        |          |            |          |                     |               |  |

In order to send a Western Union money transfer it is necessary from the Transfers menu to select Western Union, and on the next screen to click on the text in red "Sending money" in the supper part of the screen.

| Register       | Accounts     | Transfers |
|----------------|--------------|-----------|
| History: 1 lev | /el          |           |
| Select quick   | filter field | Q.        |
| Send Money     |              |           |

A new initial screen will appear, in which you have to complete the currency, in which you pay /you can select BGN and EUR/, the country to which you send the money and the currency, in which you want the client to receive the transfer.

| Adding new record into Send Money   |    |  |  |  |  |  |  |  |  |  |
|-------------------------------------|----|--|--|--|--|--|--|--|--|--|
| Valu                                | ue |  |  |  |  |  |  |  |  |  |
| Origination Currency 🕖 EUR - Euro   |    |  |  |  |  |  |  |  |  |  |
| Amount 100.00                       |    |  |  |  |  |  |  |  |  |  |
| Destination Country 🕖 Germany 🔻     |    |  |  |  |  |  |  |  |  |  |
| Destination Currency 🕕 EUR - Euro 🔻 |    |  |  |  |  |  |  |  |  |  |
| Payout Amount 0.00                  |    |  |  |  |  |  |  |  |  |  |

The currency of transfer receipt for each country is determined by Western Union. Usually this is one, two or maximum three currencies for a country, where one of the currencies is the national currency for the respective country, and the second or third currency for operating may be USD or EUR. The type of currency for receipt is selected from the respective dropdown menu.

The transfer amount may be completed either in the field "Amount" /of payment/ or in the field "Amount for receipt", depending on your requirements for the specific transfer. If you want to send a specific amount from your account, without knowing its equivalent amount in the currency of the country of receipt, you have to complete the desired amount for sending in the field "Amount".

If you know or prefer the beneficiary to receive a certain exact amount in the currency of his/her country, without knowing the equivalent amount of your sent amount in BGN, EUR or USD, specify the exact amount for receipt in the field "Amount to receive".

The currency of sending a transfer from Bulgaria can be - BGN or EUR. If the account from which you order the transfer is in a currency other than the specified two currencies, the system will apply an exchange rate of the Bank for the day /cross "bid rate account currency" to "sell the selected currency of the transfer"/.

**For example:** If you send EUR 100, but your account is in BGN, then your account will be debited with BGN 215.38, which is equal to EUR 100 the transfer amount + EUR 10 = EUR 110 /EUR 110 at the exchange rate "ask EURO" of CCB to BGN 1.958 = 215.38 BGN/.

If you send an amount in BGN or EUR, in order to be received in the country of receipt in a currency other than the specified three currencies, the exchange rate of Western Union for the day will be applied.

**For example**: You send BGN 100 to Great Britain. The receiver will receive GBP 40.27 /at the rate of WU BGN 1 = GBP 0.4027246/. Your account will be debited with BGN 114 /BGN 100 transfer + BGN 14 fee/ or the equivalent amount in the currency of your account, according to the exchange rate of the Bank.

Please, consider that the following limits were imposed for sending a money transfer Western Union:

- up to BGN 3 000 /or the equivalent amount in EUR/ per client per 1 transaction or
- up to BGN 5 000 / or the equivalent amount in EUR/ per client for 1 day (24 hours)/from 00:00 a.m. to 24:00 p.m. / .

Upon selecting the transfer destination in the lower part of the screen you will see specific information, specifics and limitations upon the payment of the WU transfers for your selected country, you should acquaint yourself with. After that click on the "OK" button.

| USE F2 ZOOM TO VIEW IMPORTANT FACTS                                                                                                    |                                                                                                  |                                                                                                    |                                                                                                    |  |  |  |  |  |  |  |
|----------------------------------------------------------------------------------------------------|--------------------------------------------------------------------------------------------------|----------------------------------------------------------------------------------------------------|----------------------------------------------------------------------------------------------------|--|--|--|--|--|--|--|
| * Payees must present an Acceptable Documentary Evidence of Identity.<br>Acceptable Documentary Evidence of Identity (system enforced).                                                                                                    |                                                                                                  |                                                                                                    |                                                                                                    |  |  |  |  |  |  |  |
| * Senders must present an Acceptable Documentary Evidence of Identity for<br>Sterling and over, Senders must present 2 forms of Identification.<br>* Transfers sent from United Kingdom cannot include a Test Question for payout<br>Transactions ID Requirements<br>\9C600 - \9C1999.99 One form of primary identification verifying the<br>\9C2000 & above One form of identification verifying<br>must not be used to verify both name and address.<br>according to the compliance template. |                                                                                                  |                                                                                                    |                                                                                                    |  |  |  |  |  |  |  |
| TIME ZONE: Ø GMT                                                                                                    |                                                                                                  |                                                                                                    |                                                                                                    |  |  |  |  |  |  |  |
| Acceptable Documentary Evidence of Identity:                                                                                                    |                                                                                                  |                                                                                                    |                                                                                                    |  |  |  |  |  |  |  |
| -Current signed passportbelow                                                                                                    | Acceptable                                                                                       | Documentary<br>Tdentity)                                                                                                    | Non-Residence                                                                                                    |  |  |  |  |  |  |  |
| \9C600.00 - \9C1999.99                                                                                                    | One for<br>Where no pr<br>certificate<br>One form of<br>the current<br>letter from<br>residence, | rimer of non-primary<br>rimary the full r<br>e, etc.) identify<br>ron-primary ide<br>c/permanent addre<br>1 a hostel manage<br>etc.) | <ul> <li>identification verifying<br/>name (e.g. Birth<br/>cation presented AND<br/>nrtification verifying<br/>iss. (Utility Bill, A<br/>rr confirming temporary</li> </ul> |  |  |  |  |  |  |  |
| \9C2000 & above                                                                                                    | One form<br>name AND Or<br>the current<br>must not be                                            | of identification<br>of form of identi<br>/permanent addre<br>e used to verify                                                       | n verifying the full<br>fication verifying<br>ss.The same document<br>both name and address.                                                                                |  |  |  |  |  |  |  |
| Acceptable Documentary Eviden                                                                                                    | ce of Identi                                                                                     | ty:                                                                                                    | Neg Decident                                                                                                    |  |  |  |  |  |  |  |
| Country Trough Identificatio                                                                                                    |                                                                                                  | Restuenc                                                                                                    | NOII-RESIDENC                                                                                                    |  |  |  |  |  |  |  |
| -Driving License without Phot                                                                                                    | 0                                                                                                | N                                                                                                    | N                                                                                                    |  |  |  |  |  |  |  |
| the in-country Customer Servi<br>01 January New Year's<br>04 May Early May                                                                                                    | ce Centre is<br>Day<br>Bank Holiday                                                              | open.                                                                                                    |                                                                                                    |  |  |  |  |  |  |  |

A screen will appear for the entry of data. All obligatory fields have been marked with 🤒

In the field "receiver" you have to enter a new receiver /only an individual/ from the field with receiver a receiver already entered by you from the dropdown menu. It is exceptionally important to know the correct spelling of the names in Latin, as per the identity document of the receiver and enter them correctly in the respective fields. The field "Receiver" contains the names of the people, to whom you already sent transfers, so that for your convenience, instead of every time entering the names of the receivers, to whom you already sent transfers, you could simply select the respective name from the list in the drop down menu. For your greater security, whenever you enter a new receiver, the system will send you SMS with a digital code for confirmation by you, in this way you will evidence the authenticity of the transaction. In such cases, please enter the code received with SMS, in order to continue sending the money transfer.

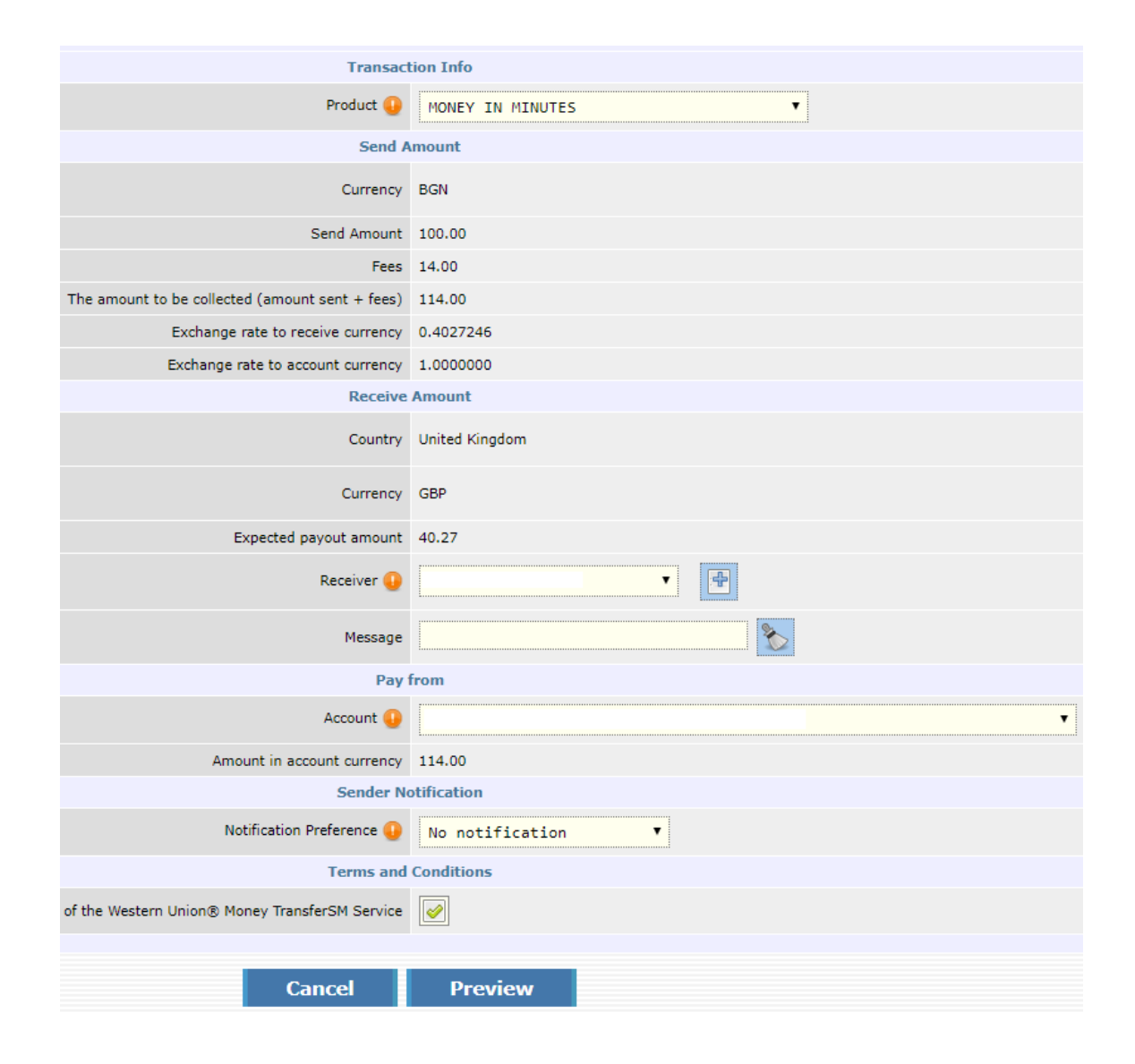

You can see the fee for the transfer and the total amount of the transaction on the same screen. You can see the tariff of the Western Union transfers on the web site of Central Cooperative Bank Plc at the following address <a href="https://www.ccbank.bg/bg/files/219-taksi-i-komisionni-western-union.pdf">https://www.ccbank.bg/bg/files/219-taksi-i-komisionni-western-union.pdf</a>.

Central Cooperative Bank Plc

| Product ●       PONEY IN MINUTES ●         Send Amount       Currency         Send Amount       100.00         Fees       4.00         The amount to be collected (amount sent + fees)       104.00         Exchange rate to receive currency       1.000000         Exchange rate to receive currency       1.000000         Exchange rate to account currency       1.000000         Courtry       Bulgaria         Currency       BGN         Expected payout amount       100.0         Receiver ●       Receiver ●         Message       Message         Vessage       Message         Pay Forr       Pay Forr         Account ●       IBAN         Amount in account currency       104.00         Sender Post       Image in a interve         Country Code (without leading zeros) ●       359       ●         Mobile Number ●       Sexxxxxxxx       ●         Mobile Number ●       Sexxxxxxxx       ●         Terms and Curtitions       ●       ●                                                                                                    | Transaction Info                                |                  |  |  |  |  |  |  |  |  |  |
|----------------------------------------------------------------------------------------------------|-------------------------------------------------|------------------|--|--|--|--|--|--|--|--|--|
| Send Amount         Currency       BGN         Send Amount       100.00         Send Amount       100.00         Fees       4.00         The amount to be collected (amount sent + fees)       10.00000         Exchange rate to receive currency       1.000000         Exchange rate to account currency       1.000000         Exchange rate to account currency       Bulgaria         Country       Bulgaria         Currency       BGN         Expected payout amount       100.0         Receiver       Image         Message       Image         Message       Image         Account ourrency       IMAN         Account ourrency       IMAN         Account ourrency       IMAN         Account ourrency       IMAN         Account ourrency       IMAN         Account ourrency       IMAN         Account ourrency       IMAN         Account ourrency       IMAN         Account ourrency       IMAN         Account ourrency       IMAN         Account ourrency       IMAN         Account ourrency       IMAN         Account ourrency       IMAN         Account ou                                                                                                    | Product 🔒                                       | MONEY IN MINUTES |  |  |  |  |  |  |  |  |  |
| Currency     BGN       Send Amount     100.00       Fees     4.00       The amount to be collected (amount sent + fees)     10.000000       Exchange rate to receive currency     1.0000000       Exchange rate to account currency     1.0000000       Exchange rate to account currency     1.0000000       Country     Bulgaria       Country     BGN       Currency     BGN       Expected payout amount     100.0       Receiver     Image: Sege       Message     Image: Sege       Message     Image: Sege       Country     Image: Sege       Account in account currency     104.00       Sender withication Preference     SHS       Country Code (without leading zeros)     SHS       Mobile Number     Sexxxxxx       Stress and Currency     Sexxxxxx                                                                                                    | Send A                                          | mount            |  |  |  |  |  |  |  |  |  |
| Send Amount       100.00         Fees       4.00         The amount to be collected (amount sent + fees)       104.00         Exchange rate to receive currency       1.0000000         Exchange rate to account currency       1.0000000         Exchange rate to account currency       1.0000000         Country       Bulgaria         Currency       BCN         Expected payout amount       100.0         Expected payout amount       100.0         Receiver       Receiver         Message       Message         Pay Forn       Sender Notification         Amount in account currency       104.00         Sender Notification Preference       SMS         Country Code (without leading zeros)       359         Mobile Number       Sexxxxxx         Mobile Number       Sexxxxxx         Image: Sender Union@ Money TransferSM Service       Sender Union@ Sender Notification                                                                                                    | Currency                                        | BGN              |  |  |  |  |  |  |  |  |  |
| Fees     4.00       The amount to be collected (amount sent + fees)     104.00       Exchange rate to receive currency     1.000000       Exchange rate to account currency     1.000000       Exchange rate to account currency     1.000000       Receive rount     Bulgaria       Currency     BGN       Expected payout amount     100.0       Receiver •     Image: Seage       Message     Image: Seage       Pay Forn     Image: Seage       Account •     Image: Seage       Amount in account currency     104.00       Sender Notification Preference •     SHS       Country Code (without leading zeros) •     359       Mobile Number •     Sexxxxxx       Mobile Number •     Sexxxxxxx       Image: Seage     Image: Seage                                                                                                    | Send Amount                                     | 100.00           |  |  |  |  |  |  |  |  |  |
| The amount to be collected (amount sent + fees) 104.00   Exchange rate to receive currency 1.000000   Exchange rate to account currency 1.000000   Receive Bulgaria   Currency BGN   Expected payout amount 100.0   Expected payout amount 100.0   Receiver Receiver   Message Sage   Pay from Pay from   Account () IBAN   Amount in account currency 104.00   Sender Notification Preference () SHS   Country Code (without leading zeros) () 359   Mobile Number () Bxxxxxxxx   Sender Untitions   Ide western Union(% Money TransferSM Service Servicew                                                                                                    | Fees                                            | 4.00             |  |  |  |  |  |  |  |  |  |
| Exchange rate to receive currency 1.000000   Exchange rate to account currency 1.000000   Receiver Bulgaria   Currency BGN   Expected payout amount 100.0   Receiver Receiver   Message Message   Pay from IBAN   Account () IBAN   Amount in account currency 104.00   Sender Notification 104.00   Sender Notification 359   Mobile Number () 8xxxxxxxx   Sender Curditions Image: Sender Currency   Image: Sender Sender Sender Sender Image: Sender Sender Send                                                                                                    | The amount to be collected (amount sent + fees) | 104.00           |  |  |  |  |  |  |  |  |  |
| Exchange rate to account currency 1.000000   Receive Amount Bulgaria   Currency BGN   Expected payout amount 100.0   Receiver Receiver   Receiver Receiver   Message Message   Pay from Account   Account IBAN   Amount in account currency 104.00   Sender Notification Preference SM5   Country Code (without leading zeros) 359   Mobile Number Sexxxxxxx   Sender Coditions   of the Westerm Union® Money TransferSM Service                                                                                                    | Exchange rate to receive currency               | 1.000000         |  |  |  |  |  |  |  |  |  |
| Receive Amount   Country   Bulgaria   Currency   BGN   Expected payout amount   100.0   Receiver   Receiver   Receiver   Message   Message   Pay from   Account   IBAN   Amount in account currency   104.00   Sender Notification   Notification Preference   SHS   Country Code (without leading zeros)   359   Mobile Number   8xxxxxxxx   Statement   Country TransferSM Service                                                                                                    | Exchange rate to account currency               | 1.000000         |  |  |  |  |  |  |  |  |  |
| Country Bulgaria   Currency BGN   Expected payout amount 100.0   Receiver Receiver   Receiver Receiver   Message Message   Message Message   Pay from Receiver   Account IBAN   Amount in account currency 104.00   Sender Notification Sender Notification   Notification Preference SMS   Country Code (without leading zeros) 359   Mobile Number Bxxxxxxxx   Mobile Number Bxxxxxxxx   Country Code (without leading zeros) 359   Mobile Number Bxxxxxxxx   Sextern Union® Money TransferSM Service Serview                                                                                                    | Receive                                         | Amount           |  |  |  |  |  |  |  |  |  |
| Currency BGN<br>Expected payout amount 100.0<br>Receiver Receiver Rece | Country                                         | Bulgaria         |  |  |  |  |  |  |  |  |  |
| Expected payout amount 100.0<br>Receiver Receiver    | Currency                                        | BGN              |  |  |  |  |  |  |  |  |  |
| Receiver Receiver     Message     Message     Message     Pay from     Account ()     IBAN     Account ()     IBAN     Account ()     IBAN     Amount in account currency     104.00     Sender Notification     Notification Preference ()     SMS     Country Code (without leading zeros)     Style     Mobile Number ()     8xxxxxxxx     Yes     of the Western Union® Money TransferSM Service     Yes     Cancel     Preview                                                                                                    | Expected payout amount                          | 100.0            |  |  |  |  |  |  |  |  |  |
| Message       Message         Pay from         Account ()       IBAN         Amount in account currency       104.00         Sender Notification         Notification Preference ()       SMS         Country Code (without leading zeros) ()       359         Mobile Number ()       8xxxxxxxx         Mobile Number ()       8xxxxxxxx         Councel       Image: Counced Counce                                                                                                    | Receiver 🕕                                      | Receiver         |  |  |  |  |  |  |  |  |  |
| Pay from   Account ()   IBAN   Amount in account currency   104.00   Sender Notification   Notification Preference ()   SMS   Country Code (without leading zeros) ()   359   Mobile Number ()   8xxxxxxxx   Image: SMS   Country Code (without leading zeros) ()   359   Image: SMS   Mobile Number ()   8xxxxxxx   Image: SMS   Councel                                                                                                    | Message                                         | Message          |  |  |  |  |  |  |  |  |  |
| Account  IBAN  Amount in account currency 104.00  Sender Notification  Notification Preference SMS  Country Code (without leading zeros) S59  Mobile Number Sxxxxxxx  Terms and Conditions  of the Western Union® Money TransferSM Service                                                                                                    | Pay                                             | from             |  |  |  |  |  |  |  |  |  |
| Amount in account currency 104.00 Sender Notification Notification Preference  SMS Country Code (without leading zeros) S59 Country Code (without leading zeros) S59 Mobile Number S59 Mobile Number S59 Country Code (Without leading zeros) S59 Country Code (Without leading zeros) S59      | Account 😲                                       | IBAN             |  |  |  |  |  |  |  |  |  |
| Sender Notification Notification Preference  SMS Country Code (without leading zeros) S59 Country Code (without leading zeros) S59 S59 Country S59 S59 S59 S59 S59 S59 S59 S59 S59 S59                                                                                                    | Amount in account currency                      | 104.00           |  |  |  |  |  |  |  |  |  |
| Notification Preference   SMS   Country Code (without leading zeros)   359   Mobile Number   8xxxxxxxx     Terms and Conditions   of the Western Union® Money TransferSM Service   Image: Cancel   Preview                                                                                                    | Sender No                                       | otification      |  |  |  |  |  |  |  |  |  |
| Country Code (without leading zeros)                                                                                                    | Notification Preference 🌗                       | SMS T            |  |  |  |  |  |  |  |  |  |
| Mobile Number () 8xxxxxxx () ()<br>Terms and Conditions<br>of the Western Union® Money TransferSM Service ()<br>Cancel Preview                                                                                                    | Country Code (without leading zeros) 🌗          | 359              |  |  |  |  |  |  |  |  |  |
| Terms and Conditions<br>of the Western Union® Money TransferSM Service                                                                                                    | Mobile Number 🥥 8xxxxxxxx 📎                     |                  |  |  |  |  |  |  |  |  |  |
| of the Western Union® Money TransferSM Service                                                                                                    | Terms and Conditions                            |                  |  |  |  |  |  |  |  |  |  |
| Cancel Proview                                                                                                    | of the Western Union® Money TransferSM Service  |                  |  |  |  |  |  |  |  |  |  |
|                                                                                                    | Cancel                                          | Draviow          |  |  |  |  |  |  |  |  |  |

If you want, you could enter a short free text message to the transfer receiver, which will be submitted to it together with the money at the receiving location of WU.

If you have more than one account for internet banking at CCB, from the list of these accounts in the drop down menu you can select from which of your accounts to send the transfer. Notification with sms to the transfer sender, when the transfer is withdrawn:

For this purpose you have to enter mobile number starting with country code. It should start without 00. For Bulgaria the code is: 359. Your mobile number should consist of 9 digits without any included initial digit 0 of your mobile number. After you enter all data, select the "Preview" button.

Please read the general terms and conditions of the Western Union service, for this purpose click on the text "General terms and conditions of the Western Union service" in blue color in the upper initial part of the screen.

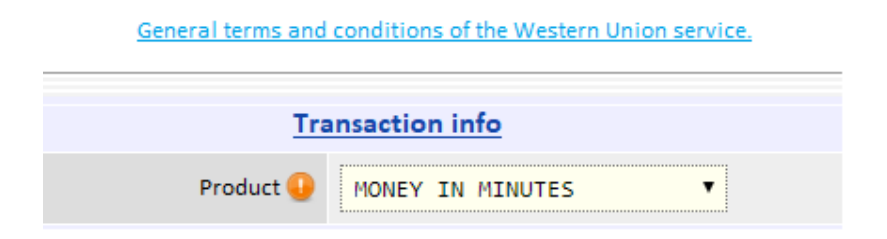

Selecting the check box, indicating that you are acquainted with them is an obligatory condition to send the transfer.

I acknowledge that I have read, understood and accepted these terms and conditions of the Western Union® Money TransferSM Service Yes 🖋

A screen with summarized information will appear, which as a last step will require your password for transfer confirmation.

| Protect Yourself from Fraud                                                                                                    |                                        |  |  |  |  |  |  |  |  |  |  |
|----------------------------------------------------------------------------------------------------|----------------------------------------|--|--|--|--|--|--|--|--|--|--|
| Only use Western Union to send money to friends and family. Never send money to someone you have not met in person.<br>Do not transfer money to anyone for an emergency situation you haven't confirmed, for an online purchase, for a credit card or loan fee, to claim lottery or prize winnings, for anti-virus protection, for a deposit or payment<br>on a rental property, for a job opportunity, for a charity domation, to pay taxes, to resolve an immigration matter. If you transfer money, the person you're sending it to gets the money quickly. After the money is paid,<br>western union may not be able to give you a refund, even if you are the victim of fraud, except under limited circumstances.<br>If you believe you are the victim of fraud, call the Western Union Fraud Hotline at <b>006000 111 4998</b> . |                                        |  |  |  |  |  |  |  |  |  |  |
| Transaction Info                                                                                                    |                                        |  |  |  |  |  |  |  |  |  |  |
| Product                                                                                                    | MONEY IN MINUTES                       |  |  |  |  |  |  |  |  |  |  |
| Send date                                                                                                    | 05.04.2019                             |  |  |  |  |  |  |  |  |  |  |
| Send time                                                                                                    | 14:09:53                               |  |  |  |  |  |  |  |  |  |  |
| Reference                                                                                                    | WS6561                                 |  |  |  |  |  |  |  |  |  |  |
| Send /                                                                                                    | Amount                                 |  |  |  |  |  |  |  |  |  |  |
| Currency                                                                                                    | BGN                                    |  |  |  |  |  |  |  |  |  |  |
| Send Amount                                                                                                    | 100.00                                 |  |  |  |  |  |  |  |  |  |  |
| Fees                                                                                                    | 4.00                                   |  |  |  |  |  |  |  |  |  |  |
| The amount to be collected (amount sent + fees)                                                                                                    | 104.00                                 |  |  |  |  |  |  |  |  |  |  |
| Exchange rate to receive currency                                                                                                    | 0.4790713                              |  |  |  |  |  |  |  |  |  |  |
| Exchange rate to account currency                                                                                                    | 1.0000000                              |  |  |  |  |  |  |  |  |  |  |
| Sender                                                                                                    | МАРИЯ МИХАЙЛОВА МИЛЕВА                 |  |  |  |  |  |  |  |  |  |  |
| Receive                                                                                                    | Amount                                 |  |  |  |  |  |  |  |  |  |  |
| Country                                                                                                    | Bulgaria                               |  |  |  |  |  |  |  |  |  |  |
| Currency                                                                                                    | EUR                                    |  |  |  |  |  |  |  |  |  |  |
| Expected payout amount                                                                                                    | 47.91                                  |  |  |  |  |  |  |  |  |  |  |
| Receiver                                                                                                    | Sofiya Naydenova                       |  |  |  |  |  |  |  |  |  |  |
| Рау                                                                                                    | from                                   |  |  |  |  |  |  |  |  |  |  |
| Account                                                                                                    | BG34CECB97902022684602 - BGN - Депозит |  |  |  |  |  |  |  |  |  |  |
| Amount in account currency                                                                                                    | 104.00                                 |  |  |  |  |  |  |  |  |  |  |
| Sender N                                                                                                    | otification                            |  |  |  |  |  |  |  |  |  |  |
| Notification Preference                                                                                                    | No notification                        |  |  |  |  |  |  |  |  |  |  |
| Terms and                                                                                                    | Conditions                             |  |  |  |  |  |  |  |  |  |  |
| e that I have read, understood and accepted these terms and conditions of the Western Union® Money TransferSM Service                                                                                                    | Yes 🖋                                  |  |  |  |  |  |  |  |  |  |  |
| Enter your password:                                                                                                    |                                        |  |  |  |  |  |  |  |  |  |  |
| Cancel                                                                                                    | Back OK                                |  |  |  |  |  |  |  |  |  |  |

After confirmation and the successful sending of the transfer 10-digit money transfer control number (MTCN) of your Western Union money transfer will appear in the upper part of the screen. You have to announce this number personally to the receiver.

For your security we recommend that you do not announce the MTCN and you do not disclose transaction information to any other person, except the person, specified by you in the transfer as transfer receiver.

Your Western Union Transaction is complete. Your Tracking Number (MTCN) is 3472306188. You can check in - Transfers - Western Union - Money to send:

| Admi     | n * R                           | egister Accour | nts Trans | fers Transfers | Transfe  | rs Management Docum    | nents Do | ocuments I        | nquiries    | Inquiries      | Cards        | Utility Bills         | Settings |               |
|----------|---------------------------------|----------------|-----------|----------------|----------|------------------------|----------|-------------------|-------------|----------------|--------------|-----------------------|----------|---------------|
| History  | History: 1 level                |                |           |                |          |                        |          |                   |             |                |              |                       |          |               |
| Select   | Select quick filter field   🛴 🖻 |                |           |                |          |                        |          |                   |             |                |              |                       |          |               |
| Send Mon | ey                              |                |           |                |          |                        |          |                   |             |                |              |                       |          |               |
|          |                                 |                |           |                |          |                        |          | ( press 'next' to | update rows | count )   firs | t   previous | <u>next ≬⊳</u>   last |          |               |
| X        | Send date                       | Send Amount    | Currency  | Send Amount    | Currency | Expected payout amount | Currency | MTCN              | Receiver    |                |              | Destination (         | Country  | From the bank |
| <b>Q</b> | 25.02.2019                      | 113.56         | BGN       | 50.00          | EUR      | 50.0                   | EUR      | MTCN              | Receiver    |                |              | Spain                 |          | Accounted     |
| 6        | 25.02.2019                      | 321.11         | BGN       | 150.00         | EUR      | 150.0                  | EUR      | MTCN              | Receiver    |                |              | Spain                 |          | Accounted     |
|          | 15.02.2019                      | 419.01         | BGN       | 200.00         | EUR      | 200.0                  | EUR      | MTCN              | Receiver    |                |              | Spain                 |          | Accounted     |

#### **Receive money**

Select from the menu "Receive money". <u>It is exceptionally important that your names be present in</u> the transfer in full compliance with the Latin transliteration of your names as per the identity document, with which you were entered as a Bank client.

You can make a verification of the correct spelling by: - positioning on "Register - User Information - Detailed review of the entry"

- The system will write correctly your name in Latin. <u>You have to announce it to the sender of</u> <u>the Western Union money transfer, from whom you expect to receive money. Any</u> <u>discrepancy in the spelling of your names may be a problem for the smooth receipt of the</u> <u>transfer.</u>

In order to receive a Western Union money transfer, first enter in field "MTCN" the 10-digit control number, which the sender announced to you. In the field "Payout currency" the system automatically completed the currency, specified by the sender. However, you can select from the dropdown menu in this field another desired currency for the transfer receipt. In case you change the currency for receipt, the system will apply the exchange rate of WU to your selected currency. In the field "Account" select your account, on which you want the transfer funds to be credited. If the currency of the account is different from the currency, selected in field "Payout currency", the transfer amount will be converted at the exchange rate of the bank applied till the present moment. Read the general terms and conditions of the Western Union service, for this purpose click on the text "General terms and conditions of the Western Union service" in sky blue colour in the upper initial section of the screen. Select the field that you are acquainted with them. Select the "Preview" button.

| Utility Bills Settings                                 |              |
|--------------------------------------------------------|--------------|
| Adding new record into Receive Money                   |              |
| Pickup I                                               | nformation   |
| MTCN 🕢                                                 | мтся         |
| Pickup Currency 🔒                                      | EUR          |
| Account 🔒                                              | IBAN         |
| Terms and                                              | d Conditions |
| I agree with the Terms and Conditions of Western Unior |              |
|                                                        |              |
| Cancel                                                 | Preview      |

On the screen will appear summarized information, which you have to confirm with your password.

| Справки | Карти                                                                                                    | Битови сметки | Настройки                 |   |  |  |  |  |  |  |  |
|---------|----------------------------------------------------------------------------------------------------|---------------|---------------------------|---|--|--|--|--|--|--|--|
|         | 🚇 Добавяне на нов запис в Получаване на пари                                                                                                    |               |                           |   |  |  |  |  |  |  |  |
|         | При получаване на пари от Western Union ще бъдат използвани следните лични данки.<br>Ако има промяна, моля посетете офис на банката.<br>Име:Imena na poluchatel , podeн(a) на data в България.<br>EFH EGN<br>Дохумент за самоличност: NATIONAL_ID, номер nomer , издаден на data<br>Изтича на data<br>Адатез<br>1220 GR. SOFIA<br>България<br>ВАЖНО! За да получите успешно превод чрез Nestern Union е необходимо изпращача<br>да е указал вашите собствено и фамило името абсмоятно същин начин, както те са изписани<br>по-горе. <sup>2</sup> Долустими са развимавания в изписанито или паста е динствено на башиното ви име.<br>*Tронслитероцията на имената на латиница е съгласно Закона за транслитерацията,<br>обн. дв. бр.19 от 13 Мара 2009. изг. мая. дв. бр.77 от 1 Октонбри 2012.<br>Общи Условия на услугата Mestern Union. |               |                           |   |  |  |  |  |  |  |  |
|         |                                                                                                    |               | Данни за получаване       |   |  |  |  |  |  |  |  |
|         |                                                                                                    |               | MTCN 🚺 123456789          |   |  |  |  |  |  |  |  |
|         |                                                                                                    |               | Валута за получаване  ВGN | T |  |  |  |  |  |  |  |
|         | Сметка 😲 ИВАН 🔻                                                                                                    |               |                           |   |  |  |  |  |  |  |  |
|         | Условия                                                                                                    |               |                           |   |  |  |  |  |  |  |  |
|         | Съгласен съм с общите условия на услугата Western Union 📝                                                                                                    |               |                           |   |  |  |  |  |  |  |  |
|         |                                                                                                    |               | Отказ Преглед             |   |  |  |  |  |  |  |  |

| ъпка | 🛃 Добавяне на нов запис в Попучаване на нари |                                                                                                    |
|------|----------------------------------------------|----------------------------------------------------------------------------------------------------|
|      | Отказ Назад                                  | ок                                                                                                    |
|      | Annual at restricted.                        | #                                                                                                    |
|      | MTCN 325042                                  | 1620                                                                                                    |
|      | Валута за получаване ВGN - 5                 | ulgarian New Lev                                                                                                    |
|      | Снатка 5.00                                  | REAL REAL PROPERTY AND A REAL PROPERTY AND A |
|      | Суна във валуте на снитката 3.00             |                                                                                                    |
|      | Дата на попучаване 20.10.2                   | 514                                                                                                    |
|      | Час на попучавана 10:24:5                    | 0                                                                                                    |
|      | Pedepenung WR145                             |                                                                                                    |
|      | Данни за избрања                             | в                                                                                                    |
|      | Изпратена сума 5.00                          |                                                                                                    |
|      | Валута на изпрацане ВGN                      |                                                                                                    |
| _    | Ине на подателя DEYAN                        | DIMITROV BORISOV                                                                                                    |
|      | Annu II COTINE                               |                                                                                                    |
|      | Попучена суна 1,00                           |                                                                                                    |
|      | Banyta na nony vabane BGN                    |                                                                                                    |
|      | Валутен курс кън валута на снетката 1.0      |                                                                                                    |
|      | Въекдете намата наропа:                      |                                                                                                    |
|      | Откиз Низва                                  | аж                                                                                                    |

You have the option from the "Print" button to print or save the receipt of the received transfer.

In order to check the status of the received transfer it is necessary to select: WU transfers - Money to receive.

| Дата на получаване | MTCN       | Подател | Изпратена сума | Валута на изпращане | Получена сума | Валута на получаване | Сума   | Сметка               | От банката  |
|--------------------|------------|---------|----------------|---------------------|---------------|----------------------|--------|----------------------|-------------|
| 26.03.2019         | 111111111  | PODATEL | 130.10         | EUR                 | 130.10        | EUR                  | 253.96 | BG51CECB9790xxxxxxxx | Осчетоводен |
| 03.09.2018         | 2222222222 | PODATEL | 70.53          | EUR                 | 70.53         | EUR                  | 137.67 | BG51CECB9790 xxxxxxx | Осчетоводен |
| 23.01.2018         | 333333333  | PODATEL | 72.14          | EUR                 | 72.14         | EUR                  | 140.82 | BG51CECB9790%xxxxxxx | Осчетоводен |

# **Cancellation of a sent transfer**

The cancellation of a transfer and the return of the whole transfer amount /principal + fee / on your account is possible only within the same workday of sending the transfer and provided that the amount is not withdrawn. For this purpose it is necessary to visit on office of the Bank, to identify yourself with a valid identity document and submit a request for cancellation of a Western Union transfer via Internet Banking in free format. In case, at the same time the transfer is not withdrawn, the money will be recovered back to your account till the end of the same workday

# **Reimbursement of a sent transfer**

Your sent transfer is available for receipt within the system of Western Union within 45 days after the date of transfer sending. If for any reason the receiver of your transfer cannot receive the amount or there is another reason, you could request return /reimbursement/ of your sent transfer, which is still not withdrawn by the receiver. After the successful performance of the request for transfer reimbursement, only the principal amount of the transfer will be reimbursed to your account, without reimbursement of the fee. You can submit a request for reimbursement from the screen "Money to send", if the status of the WU transfer is "Available".

| 🛞 Опции | Дата на изпращане | Сума за изпращане | Валута | Сума за изпращане | Валута | Очаквана сума за получаване | Валута | MTCN       | Получател    | Предназначено за страна | От банката                      | WU Статус | Заявка за възстановяване |
|---------|-------------------|-------------------|--------|-------------------|--------|-----------------------------|--------|------------|--------------|-------------------------|---------------------------------|-----------|--------------------------|
| 6 7     | 06.08.2018        | 39.00             | BGN    | 35.00             | BGN    | 35.0                        | BGN    | 3501112706 | Poluchatel 1 | Bulgaria                | Осчетоводен                     | Наличен   |                          |
| 6 7     | 06.08.2018        | 104.00            | BGN    | 100.00            | BGN    | 100.0                       | BGN    |            | Poluchatel 2 | Bulgaria                | Неизпълнен - сметката е закрита |           |                          |
| ā 🛛 🗌   | 18.05.2018        | 24.00             | BGN    | 20.00             | BGN    | 20.0                        | BGN    | 9660631584 | Poluchatel 3 | Bulgaria                | Осчетоводен                     |           |                          |

From the menu with possible options you select and after that "Request for transfer reimbursement".

| Данни за тр                           | анзакцията                        |  |  |  |
|---------------------------------------|-----------------------------------|--|--|--|
| Продукт                               | MONEY IN MINUTES                  |  |  |  |
| MTCN                                  | 3501112706                        |  |  |  |
| От банката                            | Осчетоводен                       |  |  |  |
| Western Union Статус                  | Наличен                           |  |  |  |
| Дата на изпращане                     | 06.08.2018                        |  |  |  |
| Час на изпращане                      | 09:44:32                          |  |  |  |
| Референция                            | WS2261                            |  |  |  |
| Сума за и                             | зпращане                          |  |  |  |
| Валута                                | BGN                               |  |  |  |
| Сума за изпращане                     | 35.00                             |  |  |  |
| Обща сума (сума за изпращане + такси) | 39.00                             |  |  |  |
| Валутен курс към валута на получаване | 1.000000                          |  |  |  |
| Валутен курс към валута на сметката   | 1.0000000                         |  |  |  |
| Подател                               | Имена на подател                  |  |  |  |
| Сума за по                            | олучаване                         |  |  |  |
| Държава                               | Bulgaria                          |  |  |  |
| Валута                                | BGN                               |  |  |  |
| Очаквана сума за получаване           | 35.0                              |  |  |  |
| Получател                             | Imena na podatel                  |  |  |  |
|                                       |                                   |  |  |  |
|                                       |                                   |  |  |  |
| Сметка                                | BGS9CECB97                        |  |  |  |
| Сума във валута на сметката           | 39.00                             |  |  |  |
| Известяване                           | на подателя                       |  |  |  |
| Начин за известяване                  | Без известяване                   |  |  |  |
| Назад Печат Запитване за тран         | закцията Заявка за възстановяване |  |  |  |

You enter your password.

|     |                    |        | Изпращане на пари        |
|-----|--------------------|--------|--------------------------|
| Име |                    |        | Стойност                 |
|     | Опе                | ерация | Заявка за възстановяване |
|     | Брой :             | записи | 1                        |
|     | Въведете вашата па | арола: |                          |
|     | Отказ              | Har    | правете операцията       |

You will see the following message: The request for reimbursement ended. <u>Select here</u> to receive your money.

|            |                 |                  | Изпращане на пари                 |  |  |  |
|------------|-----------------|------------------|-----------------------------------|--|--|--|
| Заявката   | за възстановява | не приключи. Изб | берете тук да получите парите си. |  |  |  |
| Продължете |                 |                  |                                   |  |  |  |

Click on "Select here". A screen will appear on which you specify on which account you would like to receive back your money and whether in the original currency of the transfer. On the next screen enter your password and finalize the transaction. Within 10-15 minutes the transfer amount will be credited to your account. If you want, you may print the receipt of the received transfer.

| Данни за получаване                                     |            |  |  |  |
|---------------------------------------------------------|------------|--|--|--|
| MTCN                                                    | 1234567890 |  |  |  |
| Валута за получаване                                    | EUR - Euro |  |  |  |
| Сметка                                                  |            |  |  |  |
| Условия                                                 |            |  |  |  |
| Съгласен съм с общите условия на услугата Western Union |            |  |  |  |
|                                                         |            |  |  |  |
| Отказ                                                   | Преглед    |  |  |  |

### **Possibilities for corrections**

Corrections are possible in the names of a receiver of already sent Western Union transfer. They may be reflected in the WU system after a written request by the sender. It is necessary that the sender identifies himself/herself at an office of Central Cooperative Bank Plc and completes a template for a change in the data of a Western Union transfer. The correction is free and is reflected in Western Union as late as the next workday for the Bank.

From menu: A list of receivers - you may correct or deactivate a created receiver.

Central Cooperative Bank Plc

|                  |                             | Transfers             | Documents | Inquiries     | Cards      | Utility Bills                |
|------------------|-----------------------------|-----------------------|-----------|---------------|------------|------------------------------|
|                  |                             |                       | 🕂 Transfe | rs in BGN     |            |                              |
|                  |                             |                       | 4 Curren  | cy transfers  |            |                              |
|                  |                             |                       | - Foreign | exchange pure | hase and s | ale                          |
|                  |                             |                       | -L Wester | n Union       |            |                              |
|                  |                             |                       | - wester  |               |            |                              |
|                  |                             |                       |           | Send money    |            |                              |
|                  |                             |                       |           | Receive mon   | ey         |                              |
|                  |                             |                       |           | Receivers lis | ţ          |                              |
| 🕕 Поле за бърз ( | филтър                      |                       |           |               |            |                              |
| Въвеждане на н   | ов запис                    |                       |           |               | ст         | раница 1 от 1   първа   пред |
|                  | Пълно Име                   |                       |           |               |            |                              |
|                  | Poluchatel 2                | 2                     |           |               |            |                              |
|                  | Poluchatel 3                | 3                     |           |               |            |                              |
| Редакти          | ране на зап<br>Poluchatel 4 | <mark>иса</mark><br>4 |           |               |            |                              |
| Въвеждане на но  | в запис                     |                       |           |               | ст         | раница 1 от 1   първа   пред |
|                  |                             |                       |           |               |            | Въвеждане н                  |
|                  |                             |                       |           |               |            |                              |
| Пром             | яна на                      | а запис от Полу       | чател     |               |            |                              |
|                  |                             |                       |           |               |            |                              |
|                  |                             | Собствено име         | Ime       |               |            | 8                            |
|                  |                             | Бащино име            | Prezime   |               |            | 8                            |
|                  |                             | Фамилно име           | Familiya  |               |            | <b>%</b>                     |
|                  |                             |                       |           |               |            |                              |

In case you have questions or need collaboration, you may contact us at: 02/9266 254, 02/9266 257, 02/9266 180 and 02/9266 666.

Преглед

Отказ